# Práctica de laboratorio: configuración de OSPFv3 básico de área única

Topología

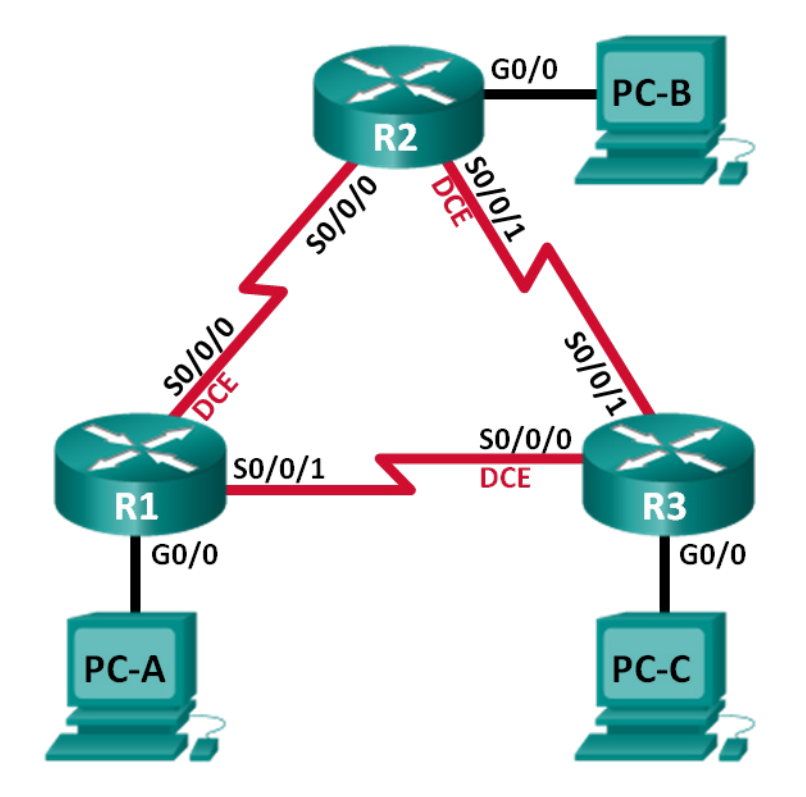

# Tabla de direccionamiento

| Dispositivo | Interfaz     | Dirección IPv6                               | Gateway predeterminado |
|-------------|--------------|----------------------------------------------|------------------------|
| R1          | G0/0         | 2001:DB8:ACAD:A::1/64<br>FE80::1 link-local  | N/D                    |
|             | S0/0/0 (DCE) | 2001:DB8:ACAD:12::1/64<br>FE80::1 link-local | N/D                    |
|             | S0/0/1       | 2001:DB8:ACAD:13::1/64<br>FE80::1 link-local | N/D                    |
| R2          | G0/0         | 2001:DB8:ACAD:B::2/64<br>FE80::2 link-local  | N/D                    |
|             | S0/0/0       | 2001:DB8:ACAD:12::2/64<br>FE80::2 link-local | N/D                    |
|             | S0/0/1 (DCE) | 2001:DB8:ACAD:23::2/64<br>FE80::2 link-local | N/D                    |
| R3          | G0/0         | 2001:DB8:ACAD:C::3/64<br>FE80::3 link-local  | N/D                    |
|             | S0/0/0 (DCE) | 2001:DB8:ACAD:13::3/64<br>FE80::3 link-local | N/D                    |
|             | S0/0/1       | 2001:DB8:ACAD:23::3/64<br>FE80::3 link-local | N/D                    |
| PC-A        | NIC          | 2001:DB8:ACAD:A::A/64                        | FE80::1                |
| PC-B        | NIC          | 2001:DB8:ACAD:B::B/64                        | FE80::2                |
| PC-C        | NIC          | 2001:DB8:ACAD:C::C/64                        | FE80::3                |

# **Objetivos**

Parte 1: Armar la red y configurar los parámetros básicos de los dispositivos

Parte 2: Configurar y verificar el routing OSPFv3

Parte 3: Configurar interfaces pasivas OSPFv3

# Aspectos básicos/situación

El protocolo OSPF (Open Shortest Path First) es un protocolo de routing de estado de enlace para las redes IP. Se definió OSPFv2 para redes IPv4, y OSPFv3 para redes IPv6.

En esta práctica de laboratorio, configurará la topología de la red con routing OSPFv3, asignará ID de router, configurará interfaces pasivas y utilizará varios comandos de CLI para ver y verificar la información de routing OSPFv3.

**Nota:** Los routers que se utilizan en las prácticas de laboratorio de CCNA son routers de servicios integrados (ISR) Cisco de la serie 1941 con Cisco IOS versión 15.2(4)M3 (imagen universalk9). Se pueden utilizar otros routers y otras versiones de Cisco IOS. Según el modelo y la versión de Cisco IOS, los comandos disponibles y los resultados que se obtienen pueden diferir de los que se muestran en las prácticas de laboratorio. Consulte la tabla de resumen de interfaces del router que figura al final de esta práctica de laboratorio para obtener los identificadores de interfaz correctos.

**Nota:** Asegúrese de que los routers se hayan borrado y no tengan configuraciones de inicio. Si no está seguro, consulte al instructor.

## **Recursos necesarios**

- 3 routers (Cisco 1941 con Cisco IOS versión 15.2(4)M3, imagen universal o similar)
- 3 PC (Windows 7, Vista o XP con un programa de emulación de terminal, como Tera Term)
- Cables de consola para configurar los dispositivos con Cisco IOS mediante los puertos de consola
- Cables Ethernet y seriales, como se muestra en la topología

# Parte 1: Armar la red y configurar los ajustes básicos de los dispositivos

En la parte 1, establecerá la topología de la red y configurará los parámetros básicos en los equipos host y los routers.

#### Paso 1: Realizar el cableado de red tal como se muestra en la topología.

#### Paso 2: Inicializar y volver a cargar los routers según sea necesario

#### Paso 3: Configurar los parámetros básicos para cada router

- a. Desactive la búsqueda de DNS.
- b. Configure el nombre del dispositivo como se muestra en la topología.
- c. Asigne class como la contraseña del modo EXEC privilegiado.
- d. Asigne cisco como la contraseña de vty.
- e. Configure un mensaje MOTD para advertir a los usuarios que se prohíbe el acceso no autorizado.
- f. Configure logging synchronous para la línea de consola.
- g. Cifre las contraseñas de texto no cifrado.
- h. Configure las direcciones link-local y de unidifusión IPv6 que se indican en la tabla de direccionamiento para todas las interfaces.
- i. Habilite el routing de unidifusión IPv6 en cada router.
- j. Copie la configuración en ejecución en la configuración de inicio

## Paso 4: Configurar los equipos host.

#### Paso 5: Probar la conectividad.

Los routers deben poder hacerse ping entre sí, y cada computadora debe poder hacer ping a su gateway predeterminado. Las computadoras no pueden hacer ping a otras computadoras hasta que no se haya configurado el routing OSPFv3. Verifique y resuelva los problemas, si es necesario.

# Parte 2: configurar el routing OSPFv3

En la parte 2, configurará el routing OSPFv3 en todos los routers de la red y, luego, verificará que las tablas de routing se hayan actualizado correctamente.

#### Paso 1: Asignar ID a los routers.

OSPFv3 sigue utilizando una dirección de 32 bits para la ID del router. Debido a que no hay direcciones IPv4 configuradas en los routers, asigne manualmente la ID del router mediante el comando **router-id**.

a. Emita el comando **ipv6 router ospf** para iniciar un proceso OSPFv3 en el router.

R1(config)# ipv6 router ospf 1

Nota: la ID del proceso OSPF se mantiene localmente y no tiene sentido para los otros routers de la red.

b. Asigne la ID de router OSPFv3 1.1.1.1 al R1.

R1(config-rtr)# router-id 1.1.1.1

- c. Inicie el proceso de routing de OSPFv3 y asigne la ID de router 2.2.2.2 al R2 y la ID de router 3.3.3.3 al R3.
- d. Emita el comando show ipv6 ospf para verificar las ID de router de todos los routers.

```
R2# show ipv6 ospf
Routing Process "ospfv3 1" with ID 2.2.2.2
Event-log enabled, Maximum number of events: 1000, Mode: cyclic
Router is not originating router-LSAs with maximum metric
<resultado omitido>
```

#### Paso 2: Configurar OSPFv6 en el R1.

Con IPv6, es común tener varias direcciones IPv6 configuradas en una interfaz. La instrucción network se eliminó en OSPFv3. En cambio, el routing OSPFv3 se habilita en el nivel de la interfaz.

a. Emita el comando ipv6 ospf 1 area 0 para cada interfaz en el R1 que participará en el routing OSPFv3.

```
R1 (config)# interface g0/0
R1 (config-if)# ipv6 ospf 1 area 0
R1 (config-if)# interface s0/0/0
R1 (config-if)# ipv6 ospf 1 area 0
R1 (config-if)# interface s0/0/1
R1 (config-if)# ipv6 ospf 1 area 0
```

Nota: la ID del proceso debe coincidir con la ID del proceso que usó en el paso 1a.

b. Asigne las interfaces en el R2 y el R3 al área 0 de OSPFv3. Al agregar las interfaces al área 0, debería ver mensajes de adyacencia de vecino.

```
R1#

*Mar 19 22:14:43.251: %OSPFv3-5-ADJCHG: Process 1, Nbr 2.2.2.2 on Serial0/0/0 from

LOADING to FULL, Loading Done

R1#

*Mar 19 22:14:46.763: %OSPFv3-5-ADJCHG: Process 1, Nbr 3.3.3.3 on Serial0/0/1 from

LOADING to FULL, Loading Done
```

### Paso 3: Verificar vecinos de OSPFv3.

Emita el comando **show ipv6 ospf neighbor** para verificar que el router haya formado una adyacencia con los routers vecinos. Si no se muestra la ID del router vecino o este no se muestra en el estado FULL, los dos routers no formaron una adyacencia OSPF.

R1# show ipv6 ospf neighbor

```
OSPFv3 Router with ID (1.1.1.1) (Process ID 1)
```

| Neighbor ID | Pri | State |   | Dead Time | Interface ID | Interface   |
|-------------|-----|-------|---|-----------|--------------|-------------|
| 3.3.3.3     | 0   | FULL/ | - | 0:00:39   | 6            | Serial0/0/1 |
| 2.2.2.2     | 0   | FULL/ | - | 0:00:36   | 6            | Serial0/0/0 |

#### Paso 4: Verificar la configuración del protocolo OSPFv3.

El comando **show ipv6 protocols** es una manera rápida de verificar información fundamental de configuración de OSPFv3, incluidas la ID del proceso OSPF, la ID del router y las interfaces habilitadas para OSPFv3.

```
R1# show ipv6 protocols
IPv6 Routing Protocol is "connected"
IPv6 Routing Protocol is "ND"
IPv6 Routing Protocol is "ospf 1"
   Router ID 1.1.1.1
   Number of areas: 1 normal, 0 stub, 0 nssa
   Interfaces (Area 0):
      Serial0/0/1
      Serial0/0/0
   GigabitEthernet0/0
Redistribution:
   Ninguna
```

#### Paso 5: Verificar las interfaces OSPFv3.

a. Emita el comando **show ipv6 ospf interface** para mostrar una lista detallada de cada interfaz habilitada para OSPF.

```
R1# show ipv6 ospf interface
Serial0/0/1 is up, line protocol is up
 Link Local Address FE80::1, Interface ID 7
 Area 0, Process ID 1, Instance ID 0, Router ID 1.1.1.1
 Network Type POINT_TO_POINT, Cost: 64
 Transmit Delay is 1 sec, State POINT TO POINT
 Timer intervals configured, Hello 10, Dead 40, Wait 40, Retransmit 5
   Hello due in 00:00:05
 Graceful restart helper support enabled
 Index 1/3/3, flood queue length 0
 Next 0x0(0)/0x0(0)/0x0(0)
 Last flood scan length is 1, maximum is 1
 Last flood scan time is 0 msec, maximum is 0 msec
 Neighbor Count is 1, Adjacent neighbor count is 1
   Adjacent with neighbor 3.3.3.3
 Suppress hello for 0 neighbor(s)
Serial0/0/0 is up, line protocol is up
 Link Local Address FE80::1, Interface ID 6
 Area 0, Process ID 1, Instance ID 0, Router ID 1.1.1.1
 Network Type POINT TO POINT, Cost: 64
 Transmit Delay is 1 sec, State POINT TO POINT
 Timer intervals configured, Hello 10, Dead 40, Wait 40, Retransmit 5
   Hello due in 0:00:00
 Graceful restart helper support enabled
  Index 1/2/2, flood queue length 0
```

```
Next 0x0(0)/0x0(0)/0x0(0)
 Last flood scan length is 1, maximum is 2
 Last flood scan time is 0 msec, maximum is 0 msec
 Neighbor Count is 1, Adjacent neighbor count is 1
   Adjacent with neighbor 2.2.2.2
 Suppress hello for 0 neighbor(s)
GigabitEthernet0/0 is up, line protocol is up
 Link Local Address FE80::1, Interface ID 3
 Area 0, Process ID 1, Instance ID 0, Router ID 1.1.1.1
 Network Type BROADCAST, Cost: 1
 Transmit Delay is 1 sec, State DR, Priority 1
 Designated Router (ID) 1.1.1.1, local address FE80::1
 No backup designated router on this network
 Timer intervals configured, Hello 10, Dead 40, Wait 40, Retransmit 5
   Hello due in 0:00:03
 Graceful restart helper support enabled
 Index 1/1/1, flood queue length 0
 Next 0x0(0)/0x0(0)/0x0(0)
 Last flood scan length is 0, maximum is 0
 Last flood scan time is 0 msec, maximum is 0 msec
 Neighbor Count is 0, Adjacent neighbor count is 0
 Suppress hello for 0 neighbor(s)
```

b. Para mostrar un resumen de las interfaces con OSPFv3 habilitado, emita el comando show ipv6 ospf interface brief.

#### R1# show ipv6 ospf interface brief

| Interface | PID | Area | Intf ID | Cost | State | Nbrs F/C |
|-----------|-----|------|---------|------|-------|----------|
| Se0/0/1   | 1   | 0    | 7       | 64   | P2P   | 1/1      |
| Se0/0/0   | 1   | 0    | 6       | 64   | P2P   | 1/1      |
| Gi0/0     | 1   | 0    | 3       | 1    | DR    | 0/0      |

#### Paso 6: Verificar la tabla de routing IPv6.

Emita el comando show ipv6 route para verificar que todas las redes aparezcan en la tabla de routing.

#### R2# show ipv6 route

```
IPv6 Routing Table - default - 10 entries
Codes: C - Connected, L - Local, S - Static, U - Per-user Static route
      B - BGP, R - RIP, I1 - ISIS L1, I2 - ISIS L2
      IA - ISIS interarea, IS - ISIS summary, D - EIGRP, EX - EIGRP external
      ND - ND Default, NDp - ND Prefix, DCE - Destination, NDr - Redirect
      O - OSPF Intra, OI - OSPF Inter, OE1 - OSPF ext 1, OE2 - OSPF ext 2
      ON1 - OSPF NSSA ext 1, ON2 - OSPF NSSA ext 2
O 2001:DB8:ACAD:A::/64 [110/65]
    via FE80::1, Serial0/0/0
   2001:DB8:ACAD:B::/64 [0/0]
С
    via GigabitEthernet0/0, directly connected
  2001:DB8:ACAD:B::2/128 [0/0]
L
    via GigabitEthernet0/0, receive
O 2001:DB8:ACAD:C::/64 [110/65]
     via FE80:::3, Serial0/0/1
```

| С | 2001:DB8:ACAD:12::/64 [0/0]         |
|---|-------------------------------------|
|   | via Serial0/0/0, directly connected |
| L | 2001:DB8:ACAD:12::2/128 [0/0]       |
|   | via Serial0/0/0, receive            |
| 0 | 2001:DB8:ACAD:13::/64 [110/128]     |
|   | via FE80::3, Serial0/0/1            |
|   | via FE80::1, Serial0/0/0            |
| С | 2001:DB8:ACAD:23::/64 [0/0]         |
|   | via Serial0/0/1, directly connected |
| L | 2001:DB8:ACAD:23::2/128 [0/0]       |
|   | via Serial0/0/1, receive            |
| L | FF00::/8 [0/0]                      |
|   | via NullO, receive                  |

¿Qué comando utilizaría para ver solamente las rutas OSPF en la tabla de routing?

### Paso 7: Verificar la conectividad de extremo a extremo

Se debería poder hacer ping entre todas las computadoras de la topología. Verifique y resuelva los problemas, si es necesario.

Nota: puede ser necesario desactivar el firewall de las computadoras para hacer ping entre ellas.

# Parte 3: Configurar las interfaces pasivas de OSPFv3

El comando **passive-interface** evita que se envíen actualizaciones de routing a través de la interfaz de router especificada. Esto se hace comúnmente para reducir el tráfico en las redes LAN, ya que no necesitan recibir comunicaciones de protocolo de routing dinámico. En la parte 3, utilizará el comando **passive-interface** para configurar una única interfaz como pasiva. También configurará OSPFv3 para que todas las interfaces del router sean pasivas de manera predeterminada y, luego, habilitará anuncios de routing OSPF en interfaces seleccionadas.

#### Paso 1: Configurar una interfaz pasiva.

a. Emita el comando show ipv6 ospf interface g0/0 en el R1. Observe el temporizador que indica cuándo se espera el siguiente paquete de saludo. Los paquetes de saludo se envían cada 10 segundos y se utilizan entre los routers OSPF para verificar que sus vecinos estén activos.

```
R1# show ipv6 ospf interface g0/0
GigabitEthernet0/0 is up, line protocol is up
 Link Local Address FE80::1, Interface ID 3
 Area 0, Process ID 1, Instance ID 0, Router ID 1.1.1.1
 Network Type BROADCAST, Cost: 1
 Transmit Delay is 1 sec, State DR, Priority 1
 Designated Router (ID) 1.1.1.1, local address FE80::1
 No backup designated router on this network
 Timer intervals configured, Hello 10, Dead 40, Wait 40, Retransmit 5
   Hello due in 00:00:05
 Graceful restart helper support enabled
 Index 1/1/1, flood queue length 0
 Next 0x0(0)/0x0(0)/0x0(0)
 Last flood scan length is 0, maximum is 0
 Last flood scan time is 0 msec, maximum is 0 msec
 Neighbor Count is 0, Adjacent neighbor count is 0
 Suppress hello for 0 neighbor(s)
```

b. Emita el comando passive-interface para cambiar la interfaz G0/0 en el R1 a pasiva.

R1(config)# ipv6 router ospf 1
R1(config-rtr)# passive-interface g0/0

c. Vuelva a emitir el comando show ipv6 ospf interface g0/0 para verificar que la interfaz G0/0 ahora sea pasiva.

```
R1# show ipv6 ospf interface q0/0
GigabitEthernet0/0 is up, line protocol is up
 Link Local Address FE80::1, Interface ID 3
 Area 0, Process ID 1, Instance ID 0, Router ID 1.1.1.1
 Network Type BROADCAST, Cost: 1
 Transmit Delay is 1 sec, State WAITING, Priority 1
 No designated router on this network
 No backup designated router on this network
 Timer intervals configured, Hello 10, Dead 40, Wait 40, Retransmit 5
   No Hellos (Passive interface)
   Wait time before Designated router selection 0:00:34
 Graceful restart helper support enabled
 Index 1/1/1, flood queue length 0
 Next 0x0(0)/0x0(0)/0x0(0)
 Last flood scan length is 0, maximum is 0
 Last flood scan time is 0 msec, maximum is 0 msec
```

- Neighbor Count is 0, Adjacent neighbor count is 0 Suppress hello for 0 neighbor(s)
- d. Emita el comando show ipv6 route ospf en el R2 y el R3 para verificar que todavía haya disponible una ruta a la red 2001:DB8:ACAD:A::/64.

```
R2# show ipv6 route ospf
```

```
IPv6 Routing Table - default - 10 entries
Codes: C - Connected, L - Local, S - Static, U - Per-user Static route
B - BGP, R - RIP, I1 - ISIS L1, I2 - ISIS L2
IA - ISIS interarea, IS - ISIS summary, D - EIGRP, EX - EIGRP external
ND - ND Default, NDp - ND Prefix, DCE - Destination, NDr - Redirect
0 - OSPF Intra, OI - OSPF Inter, OE1 - OSPF ext 1, OE2 - OSPF ext 2
ON1 - OSPF NSSA ext 1, ON2 - OSPF NSSA ext 2
0 2001:DB8:ACAD:A::/64 [110/65]
via FE80::1, Serial0/0/0
0 2001:DB8:ACAD:C::/64 [110/65]
via FE80::3, Serial0/0/1
0 2001:DB8:ACAD:13::/64 [110/128]
via FE80::3, Serial0/0/1
via FE80::1, Serial0/0/0
```

#### Paso 2: Establecer la interfaz pasiva como la interfaz predeterminada en el router.

a. Emita el comando **passive-interface default** en el R2 para establecer todas las interfaces OSPFv3 como pasivas de manera predeterminada.

```
R2(config)# ipv6 router ospf 1
R2(config-rtr)# passive-interface default
```

b. Emita el comando **show ipv6 ospf neighbor** en el R1. Una vez que el temporizador de tiempo muerto caduca, el R2 ya no se muestra como un vecino OSPF.

```
R1# show ipv6 ospf neighbor
```

|            |   | OSPFv3 R | outer wi | th ID | (1.1.1.1) | (Proce | ess ID 1) |    |             |
|------------|---|----------|----------|-------|-----------|--------|-----------|----|-------------|
| Neighbor I | D | Pri      | State    |       | Dead      | Time   | Interface | ID | Interface   |
| 3.3.3.3    |   | 0        | FULL/    | -     | 00:00     | :37    | 6         |    | Serial0/0/1 |

c. En el R2, emita el comando show ipv6 ospf interface s0/0/0 para ver el estado OSPF de la interfaz S0/0/0.

```
R2# show ipv6 ospf interface s0/0/0
Serial0/0/0 is up, line protocol is up
Link Local Address FE80::2, Interface ID 6
Area 0, Process ID 1, Instance ID 0, Router ID 2.2.2.2
Network Type POINT_TO_POINT, Cost: 64
Transmit Delay is 1 sec, State POINT_TO_POINT
Timer intervals configured, Hello 10, Dead 40, Wait 40, Retransmit 5
No Hellos (Passive interface)
Graceful restart helper support enabled
Index 1/2/2, flood queue length 0
Next 0x0(0)/0x0(0)/0x0(0)
Last flood scan length is 2, maximum is 3
Last flood scan time is 0 msec, maximum is 0 msec
Neighbor Count is 0, Adjacent neighbor count is 0
Suppress hello for 0 neighbor(s)
```

- d. Si todas las interfaces OSPFv3 en el R2 son pasivas, no se anuncia ninguna información de routing. Si este es el caso, el R1 y el R3 ya no deberían tener una ruta a la red 2001:DB8:ACAD:B::/64. Esto se puede verificar mediante el comando **show ipv6 route**.
- e. Ejecute el comando **no passive-interface** para cambiar S0/0/1 en el R2 a fin de que envíe y reciba actualizaciones de routing OSPFv3. Después de introducir este comando, aparece un mensaje informativo que explica que se estableció una adyacencia de vecino con el R3.

```
R2(config)# ipv6 router ospf 1
R2(config-rtr)# no passive-interface s0/0/1
*Apr 8 19:21:57.939: %OSPFv3-5-ADJCHG: Process 1, Nbr 3.3.3.3 on Serial0/0/1
from LOADING to FULL, Loading Done
```

f. Vuelva a emitir los comandos **show ipv6 route** y **show ipv6 ospf neighbor** en el R1 y el R3, y busque una ruta a la red 2001:DB8:ACAD:B::/64.

¿Qué interfaz usa el R1 para enrutarse a la red 2001:DB8:ACAD:B::/64?

¿Cuál es la métrica de costo acumulado para la red 2001:DB8:ACAD:B::/64 en el R1?

¿El R2 aparece como vecino OSPFv3 en el R1?

¿El R2 aparece como vecino OSPFv3 en el R3? \_\_\_\_\_

¿Qué indica esta información?

- g. En el R2, emita el comando **no passive-interface S0/0/0** para permitir que se anuncien las actualizaciones de routing OSPFv3 en esa interfaz.
- h. Verifique que el R1 y el R2 ahora sean vecinos OSPFv3.

# Reflexión

1. Si la configuración OSPFv6 del R1 tiene la ID de proceso 1 y la configuración OSPFv3 del R2 tiene la ID de proceso 2, ¿se puede intercambiar información de routing entre ambos routers? ¿Por qué?

2. ¿Cuál podría haber sido la razón para eliminar el comando network en OSPFv3?

# Tabla de resumen de interfaces del router

| Resumen de interfaces de router |                                |                                |                       |                       |  |  |  |  |
|---------------------------------|--------------------------------|--------------------------------|-----------------------|-----------------------|--|--|--|--|
| Modelo de<br>router             | Interfaz Ethernet 1            | Interfaz Ethernet 2            | Interfaz serial 1     | Interfaz serial 2     |  |  |  |  |
| 1800                            | Fast Ethernet 0/0<br>(F0/0)    | Fast Ethernet 0/1<br>(F0/1)    | Serial 0/0/0 (S0/0/0) | Serial 0/0/1 (S0/0/1) |  |  |  |  |
| 1900                            | Gigabit Ethernet 0/0<br>(G0/0) | Gigabit Ethernet 0/1<br>(G0/1) | Serial 0/0/0 (S0/0/0) | Serial 0/0/1 (S0/0/1) |  |  |  |  |
| 2801                            | Fast Ethernet 0/0<br>(F0/0)    | Fast Ethernet 0/1<br>(F0/1)    | Serial 0/1/0 (S0/1/0) | Serial 0/1/1 (S0/1/1) |  |  |  |  |
| 2811                            | Fast Ethernet 0/0<br>(F0/0)    | Fast Ethernet 0/1<br>(F0/1)    | Serial 0/0/0 (S0/0/0) | Serial 0/0/1 (S0/0/1) |  |  |  |  |
| 2900                            | Gigabit Ethernet 0/0<br>(G0/0) | Gigabit Ethernet 0/1<br>(G0/1) | Serial 0/0/0 (S0/0/0) | Serial 0/0/1 (S0/0/1) |  |  |  |  |

**Nota**: Para conocer la configuración del router, observe las interfaces a fin de identificar el tipo de router y cuántas interfaces tiene. No existe una forma eficaz de confeccionar una lista de todas las combinaciones de configuraciones para cada clase de router. En esta tabla, se incluyen los identificadores para las posibles combinaciones de interfaces Ethernet y seriales en el dispositivo. En esta tabla, no se incluye ningún otro tipo de interfaz, si bien puede haber interfaces de otro tipo en un router determinado. La interfaz BRI ISDN es un ejemplo. La cadena entre paréntesis es la abreviatura legal que se puede utilizar en un comando de Cisco IOS para representar la interfaz.